# - Relationale Datenbanken in der Praxis -

# Inhaltsverzeichnis

| 1 Datenbank-Design                             | 2  |
|------------------------------------------------|----|
| 1.1 Entwurf                                    | 2  |
| 1.2 Beschreibung der Realität                  | 2  |
| 1.3 Enitiy-Relationship-Modell (ERM)           | 3  |
| 1.4 Schlüssel                                  | 4  |
| 1.5 Enhanced Enitiv-Relationship-Modell (EERM) | 6  |
| 1.6 Zusammenfassung                            | 6  |
|                                                | -  |
| 2 Structured Query Language (SQL)              | /_ |
| 2.1 Struktur-Dump erzeugen                     | 7  |
| 2.1.1 Struktur-Dump modifizieren               | 9  |
| 2.2 Daten-Dump erzeugen                        | 10 |
| 2.3 SQL-Dumps testen                           | 10 |
| 2.3.1 Entwicklungsumgebung starten             | 10 |
| 2.3.2 Struktur importieren                     | 11 |
| 2.3.3 Daten importieren                        | 12 |
| 2.3.4 SQL-Testabfrage gestalten                | 13 |
| 2.4 Zusammenfassung                            | 15 |

## 1 Datenbank-Design

#### 1.1 Entwurf

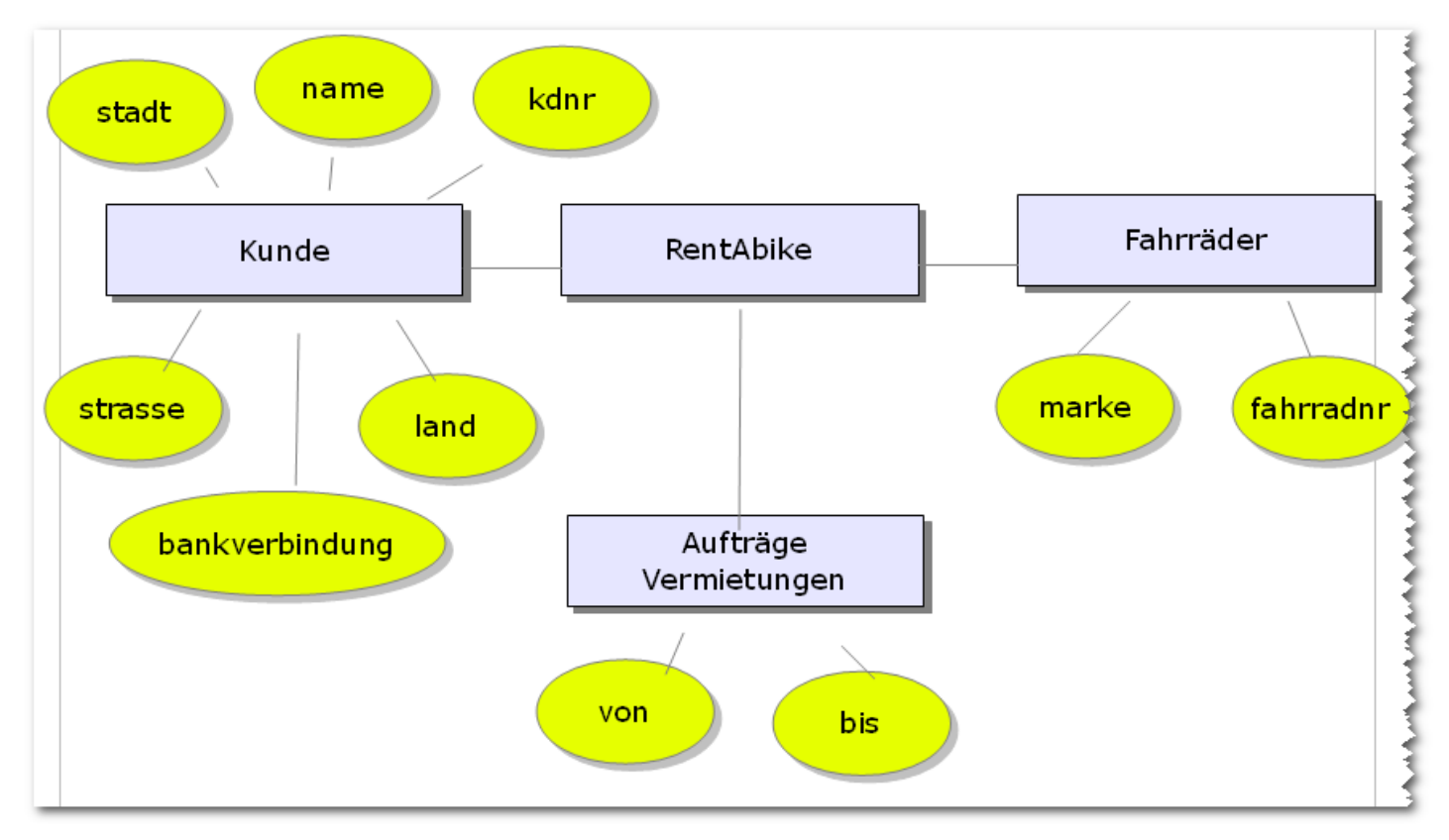

#### 1.2 Beschreibung der Realität

Unsere Annahmen beschreiben die Realität im Detail:

Ein Kunde gibt keinen, einen oder mehrere Aufträge (1:N)
 Ein Auftrag gehört zu genau einem Kunden (1:1)
 Ein Fahrrad gehört zu genau einem Auftrag (1:1)
 Ein Auftrag beinhaltet, einen oder mehrere Fahrräder (1:N)
 Ein Fahrrad wird von genau einem Kunden gemietet. (1:1)
 Ein Kunde mietet ein oder mehrere Fahrräder. (1:N)

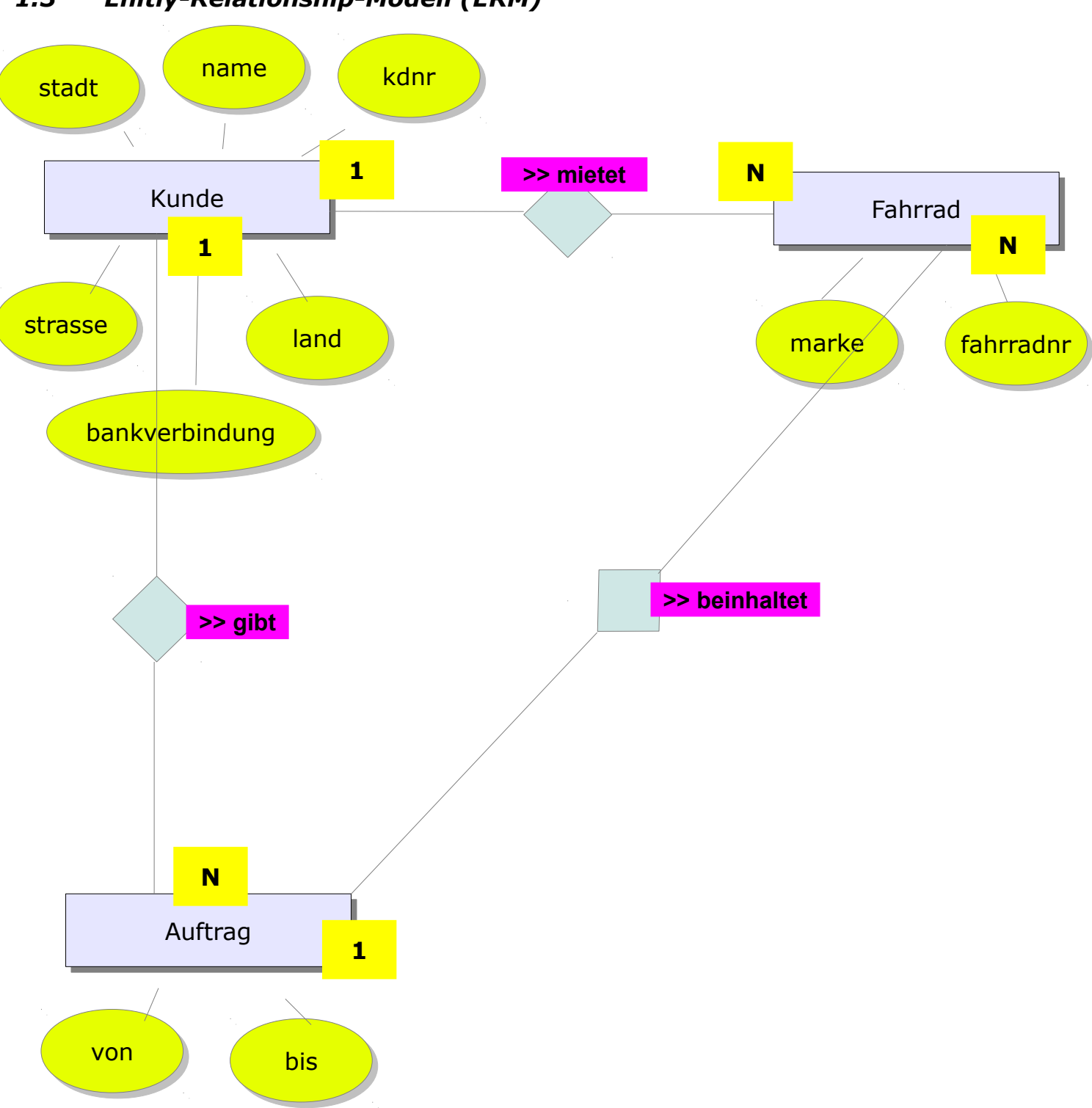

1.3 Enitiy-Relationship-Modell (ERM)

Seite 4

### 1.4 Schlüssel

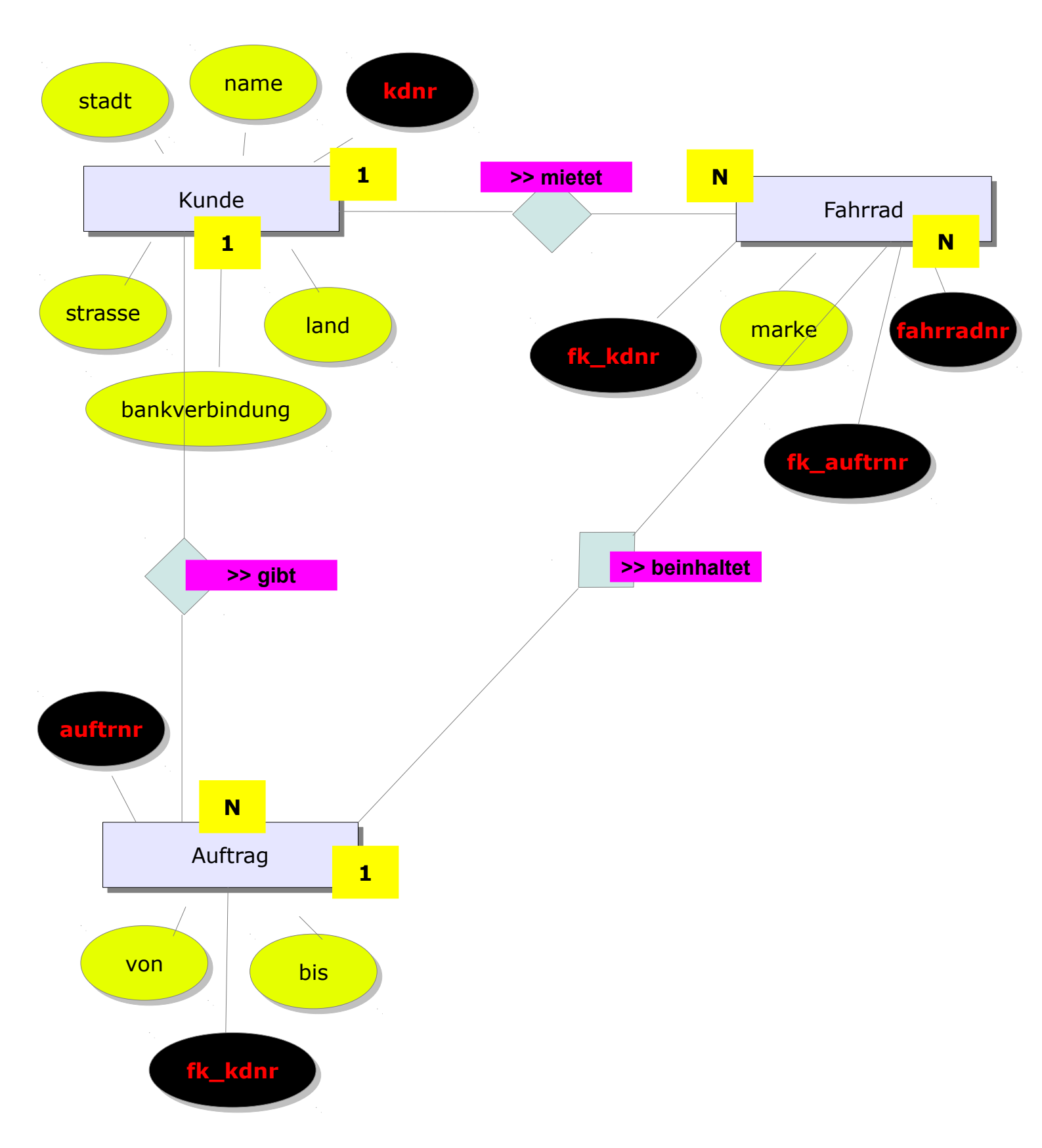

Die Schlüssel beschreiben die Beziehungen zwischen konkreten Objekten (Kunden, Fahrrädern, Aufträgen). Als Primärschlüssel wird das Attribut (z.B. kdnr) definiert, welches ein konkretes Objekt der Tabelle eindeutig identifizieren kann. Es kann auch eine Kombination aus mehreren Attributen der Tabelle sein (Straßensegment >> PLZ,Ort,Straße) in diesem Fall gäbe es **einen** kombinierten Primärschlüssel aus den **drei** Attributen.

Als Fremdschlüssel wird das Attribut bezeichnet welches

- ✓ die in Beziehung stehende Tabelle erweitert (1:N, N:1)
  - z.B. fk\_kdnr in Fahrrad oder
- ✓ in eine extra Beziehungstabelle (N:M) ausgelagert wird.

z.B. Artikel >> Bestellung | fk\_Artikel und fk\_Bestellung in Bestellposition

Der Wert des Fremdschlüsselattributs entspricht dem Wert (den Werten) des zugehörigen Primärschlüsselattributs.

> Primärschlüssel (kdnr): 001 Fremdschlüssel (fk\_kdnr): 001

Kombinierter Primärschlüssel (plz,ort,strasse): 88046, Friedrichshafen, Haselweg 25 Fremdschlüssel (fk\_plz\_ort\_strasse): 88046, Friedrichshafen, Haselweg 25

## 1.5 Enhanced Enitiy-Relationship-Modell (EERM)

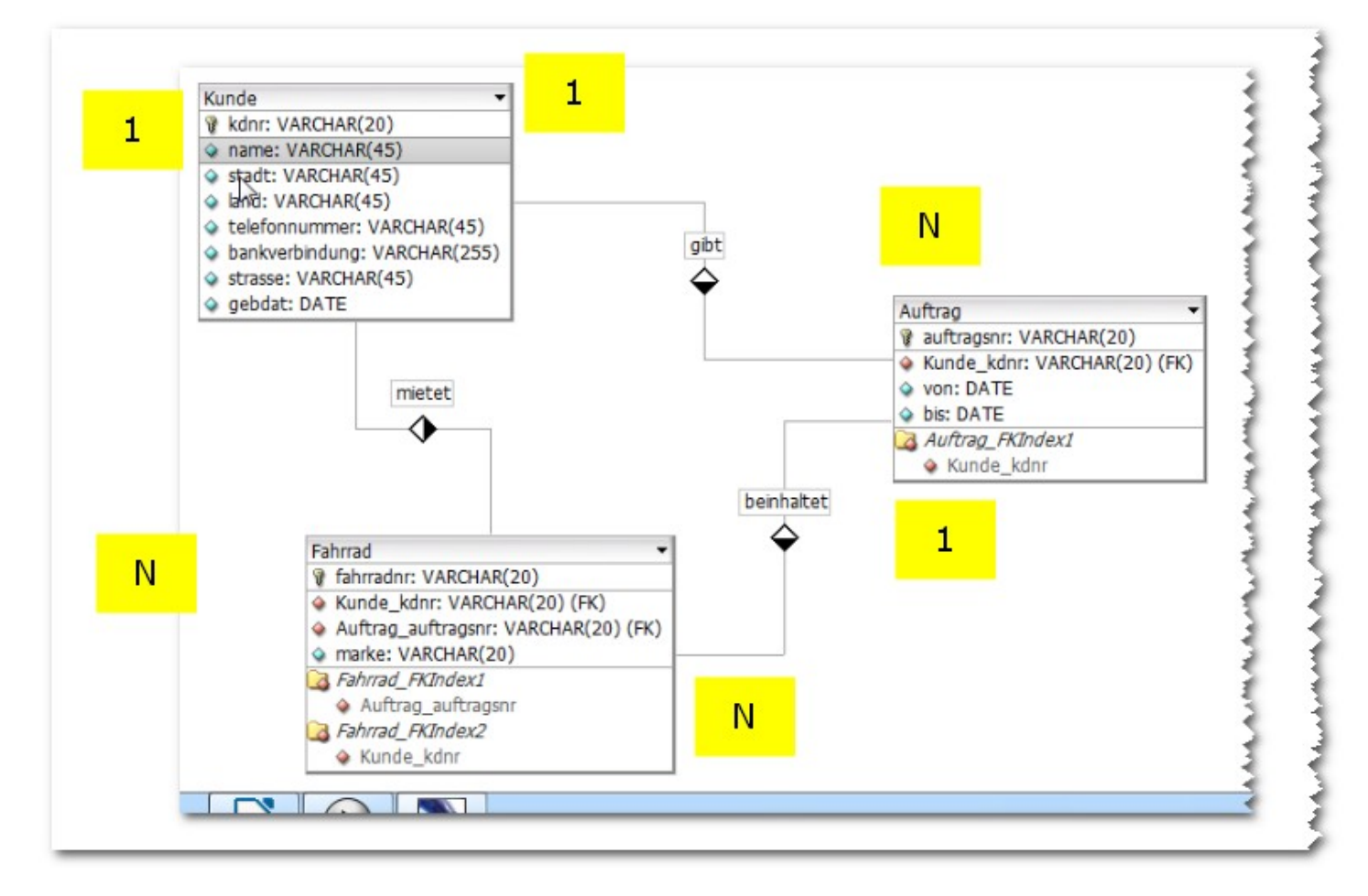

Mit dem DB-Designer oder dem Modelling-Tool der MySQL-Workbench gelingt es das Modell grafisch zu erfassen. Beide Werkzeuge besitzen einen SQL-Quelltext-Generator. Es ist also möglich aus dem grafischen Modell automatisch SQL-Quellcode zu erzeugen.

Im erweiterten (enhanced) ERM sind u.a. die Datentypen der Attribute dargestellt. Das Modell enthält also mehr Informationen und ist mit einer dafür geeigneten Software erstellt.

| Entitätstypen | Sind Tabellen. Tabellennamen werden im Sin-<br>gular benannt und großgeschrieben. z.B.<br>Kunde, Auftrag, Fahrrad                                                                                                    |
|---------------|----------------------------------------------------------------------------------------------------|
| Entitäten     | Sind Zeilen in einer Tabelle. Jede Zeile ein kon-<br>kretes Objekt, eine Entität, ein Datensatz. z.B.<br>kdnr name stadt land telefonnummer bankverbindung strasse gebdat<br>0001 Müller Wangen Deutschland 075223800 Deutsche Bank<br>BLZ:680 100<br>KTO:46387400                                                                                                    |
| Attribute     | Sind Spaltenbezeichnungen in einer Tabelle.<br>Jede Spalte eine Eigenschaft. Werden kleinge-<br>schrieben. z.B. kdnr, name, stadt, land,                                                                                                    |
| Datentypen    | <ul> <li>Speicherplatzreservierung (Maß in Bit oder<br/>Byte) für die Werte in der Tabellenzelle (Feld)<br/>gespeichert werden müssen.</li> <li>1. byte (8 Bit) Binärcode</li> <li>2. boolean (8 Bit) Zweiwertiges Attribut<br/>(true/false)</li> <li>3. short: kurze Ganze Zahlen (16 Bit)</li> <li>4. char:(16 Bit) Buchstaben</li> <li>5. int oder integer: Ganze Zahlen mittlerer<br/>Länge (32 Bit)</li> <li>6. long: (64 Bit) lange ganze Zahl</li> <li>7. float: (32 Bit) Kommazahlen</li> <li>8. double: (64 Bit) Kommazahlen mit dop-<br/>pelter Genauigkeit (Nachkommastelle)</li> <li>9. VARCHAR (variabel) eine Zeichenkette</li> </ul> |
| Relation      | Beziehung zwischen zwei Tabellen.                                                                                                    |
| Kardinalität  | Beziehungsbeschreibung zwischen zwei Tabel-<br>len:<br>• 1:N<br>• N:1<br>• 1:1                                                                                                    |

#### 1.6 Zusammenfassung

|                 | • N:M                                                                                                    |
|-----------------|----------------------------------------------------------------------------------------------------|
|                 | N und M für viele Objekte. 1 für genau ein Objekt.                                                                                                   |
| Primärschlüssel | Identifizierendes Attribut                                                                                                    |
| Fremdschlüssel  | Erweitertes Attribut oder Attribut der Bezie-<br>hungstabelle das dem identifizierenden<br>Attributwert (Wert des Primärschlüssels) ent-<br>spricht. |

## 2 Structured Query Language (SQL)

### 2.1 Struktur-Dump erzeugen

Mit dem DB-Designer:

| DBDesigner 4 - [DB Modell   FahrradDB]                                                                                                    | Datei >> Exportieren >> SQL Create<br>Skript |
|----------------------------------------------------------------------------------------------------|----------------------------------------------|
| DBDesigner 4 - [DB Modell   FahrradDB]   Datei Bearbeiten Anzeige Datenbank Zusatzprogramme Q   Neu   Öffnen   Aus Datenbank öffnen   Letzte Dateien öffnen   Modell hinzufügen/verknüpfen   Speichern   Speichern Als   In Datenbank speichern   Schließen | Skript                                       |
| Exportieren     SQL Create Skript       Importieren     SQL Drop Skript       Importieren     SQL Drop Skript       Importieren     SQL Drop Skript                                                                                                    |                                              |

### 01\_ERM.odt

|  | Seite | 8 |
|--|-------|---|
|  |       |   |

| Export SQL Script                                                                                                    | Häkchen setzen.                                                                 |
|----------------------------------------------------------------------------------------------------|---------------------------------------------------------------------------------|
| SQL Creates Settings                                                                                                    |                                                                                 |
| Define Primary Keys M Output Table Options                                                                                                    |                                                                                 |
|                                                                                                    |                                                                                 |
| Output Comments                                                                                                    |                                                                                 |
| Copy Script to Clipboard Save Script to file                                                                                                    |                                                                                 |
| : Carlot fahrradvermietungDB<br>ML_fahrradvermietungDB<br>FahrradDB2_sql<br>FahrradDB2_daten.sql<br>FahrradDB2_sg.sql<br>FahrradDB2_struktur.sql<br>FahrradDB.sql<br>FahrradDB.xml | Ziel-Ordner angeben und Objektname defi-<br>nieren, dann auf Speichern klicken. |
| Objektname: FahrradDB2_struktur.sql Speichern                                                                                                    |                                                                                 |

# 2.1.1 Struktur-Dump modifizieren

| FahrradDB2_strukture.col     2 KB SQL-0       FahrradDB.sql     Öffnen       Bearbeiten     2 KB SQL-0       Offnen mit     2 KB SQL-0       Editor     2 KB SQL-0       Filzip     Firefox | Struktur-Dump im Editor öffnen. |
|----------------------------------------------------------------------------------------------------|---------------------------------|
|----------------------------------------------------------------------------------------------------|---------------------------------|

| <b>FahrradDB2_struktur.sql - Editor</b><br>Datei Bearbeiten Format Ansich ?<br>DROP DATABASE IF EXISTS `fahrradDB2`;<br>CREATE DATABASE IF NOT EXISTS `fahrradDB2`<br>CHARACTER SET utf8 COLLATE utf8_general_ci;<br>USE `fahrradDB2`;                                                                                                    | DROP, CREATE und CHARACTER SET-Be-<br>fehle für die Datenbank ergänzen.                                                                                                    |
|----------------------------------------------------------------------------------------------------|----------------------------------------------------------------------------------------------------|
| CREATE TABLE Kunde (<br>kdnr VARCHAR(20) NOT NULL,<br>name VARCHAR(45) NULL,<br>stadt VARCHAR(45) NULL,<br>land VARCHAR(45) NULL,<br>telefonnummer VARCHAR(45) NULL,<br>bankverbindung VARCHAR(255) NULL,<br>strasse VARCHAR(45) NULL,<br>gebdat DATE NULL,<br>PRIMARY KEY(kdnr)<br>ENGINE=InnoDB<br>CHARACTER SET utf8 COLLATE utf8_general_ci; | CREATE TABLE Befehl. Tabellentyp und<br>CHARACTER SET-Befehle der Tabellen än-<br>dern bzw. ergänzen.                                                                                                    |
| Vorher:                                                                                                    | Inkompatible Flags entfernen.                                                                                                    |
| kdnr VARCHAR(24) NOT NULL AUTO_INCREMENT,<br>name VARCHAR(45) NULL,<br>Nachher:<br>kdnr VARCHAR(20) NOT NULL,<br>name VARCHAR(20) NOT NULL,                                                                                                    | AUTO_INCREMENT steht für automatisch<br>"hochzählen" und eignet sich nur für <i>num-</i><br><i>merische Datentypen</i> .<br>VARCHAR ist ein <i>abgeleiteter Datentyp</i> und<br>kann jede Art von Zeichen enthalten. |
| Dateiname: FahrradDB2_struktur.sql Speichern<br>Dateityp: Alle Dateien Abbrechen<br>Codierung: UTF-8                                                                                                    | Speichern der Veränderungen im korrekten<br>Format.                                                                                                    |

#### 2.2 Daten-Dump erzeugen

Einfügen von Datensätzen mit dem INSERT INTO Befehl:

 Datei Bearbeiten Format Ansicht ?

 INSERT INTO `fahrradDB2`.`Kunde`(`kdnr`,`name`,`stadt`,`land`,`telefonnummer`,`bankverbindung`,`strasse`,`gebdat`) VALUES
('0001','Müller','wangen','Deutschland','075223800','Deutsche Bank BLZ:680 100 KT0:46387400','Jahnstraße 25', '1984-01-21');

 T

 Fünf (viele) Datensätze einfügen:

 INSERT INTO `fahrradDB2'.`Kunde`('kdnr`,`name`,`stadt`,`land`,`telefonnummer`,`bankverbindung`,`strasse`,`gebdat`) VALUES
('0001', 'Müller', 'wangen', 'Deutschland','075223800','Deutsche Bank BLZ:680 100 KT0:46387400','Jahnstraße 25', '1984-01-21');

 Fünf (viele) Datensätze einfügen:

 INSERT INTO `fahrradDB2'.`Kunde`('kdnr`,`name`,`stadt`,'land`,'telefonnummer`,'bankverbindung`,`strasse`,'gebdat`) VALUES
('0001', 'Müller', 'wangen', 'Deutschland','075223800', 'Deutsche Bank BLZ:680 100 KT0:46387400', 'Jahnstraße 25', '1984-01-21');
('0001', 'Müller', 'wangen', 'Deutschland','075223800', 'Deutsche Bank BLZ:680 100 KT0:46387400', 'Jahnstraße 25', '1984-01-21');
('0003', 'Meiter', 'Friedrichshafen', 'Deutschland','07522633', 'Gomerzbank BLZ:680 100 KT0:46387400', 'Jahnstraße 25', '1984-01-21');
('0003', 'Meiter', 'Friedrichshafen', 'Deutschland','075322633', 'Gomerzbank BLZ:680 100 KT0:46387400', 'Jahnstraße 25', '1984-01-21');
('0003', 'Meiter', 'Friedrichshafen', 'Deutschland', '075322633', 'Sparkasse BLZ:680 100 KT0:34587800', 'Haselweg 10', '1974-02-20'),
('0003', 'Meiter', 'Friedrichshafen', 'Deutschland', '0753226737', 'Deutsche Bank BLZ:680 100 KT0:46578010', 'Tettnangerstraße 5', '1986-05-11');
('0005', 'Siegel', 'Wangen', 'Deutschland', '0753226737', 'Deutsche Bank BLZ:680 100 KT0:46578010', 'Tettnangerstraße 5', '1986-05-11');

# 2.3 SQL-Dumps testen

## 2.3.1 Entwicklungsumgebung starten

| Eclipse Indigo for PHP<br>Real xampp-control<br>A phase5 der http://www.editor                                                                              | XAMPP-Control-Panel aus der Digitalen Ta-<br>sche starten.                                           |
|----------------------------------------------------------------------------------------------------|----------------------------------------------------------------------------------------------------|
| XAMPP Control Panel Application<br>XAMPP Control Panel<br>Modules<br>Syc Apache Running Stop<br>Syc MySql Running Stop                                      | Den Webserver "Apache" und das Daten-<br>banksystem (DBS) "MySQL" starten.                           |
| <ul> <li>Iocalhost / Iocalhost   phpMyAdmin 3.4.5</li> <li>Iocalhost/phpmyadmin/</li> <li>Profildaten ändern indern inderse Meistbesucht inderse</li> </ul> | Das <i>webbasierte</i> Datenbank-Management-<br>System (DBMS) PHPMyAdmin über den<br>Browser öffnen. |

## 2.3.2 Struktur importieren

| Catenbanken Datenbanken SOL Status Prozesse Rechte Exportieren Inportieren                                                                                                    | Importieren in der Menü-Leiste anklicken.                                          |
|----------------------------------------------------------------------------------------------------|------------------------------------------------------------------------------------|
| Zu importierende Datei:<br>Datei kann komprimiert (gzip, bzip2, zip) oder unkomprimiert sein.<br>Der Dateiname einer komprimierten Datei muss mit .[Format].[Komprimierur<br>Durchsuchen Sie ihren Computer: | Auf "Durchsuchen" klicken.                                                         |
| hochladen<br>Suchen in: 🔁 ML_fahrradvermietungDB 💽 🕑 🎲 📂 🖽 -                                                                                                    | Datei mit dem Dump wählen auf öffnen kli-<br>cken.                                 |
| FahrradD82_daten.sql   FahrradD82_struktur.sql   FahrradD82_struktur.sql   PahrradD82_struktur.sql                                                                                                    | Merke:<br>Erste den Struktur-Dump importieren,<br>dann den Daten-Dump importieren. |
|                                                                                                    |                                                                                    |
| OK                                                                                                    | Import mit OK bestätigen.                                                          |
|                                                                                                    |                                                                                    |
| Der Import wurde erfolgreich abgeschlossen, 6 A                                                                                                    | bfragen wurden ausgeführt. (FahrradDB2_struktur.sqf.                               |
| DROP DATABASE IF EXISTS `fahrradDB2`;# 3 Zeilen                                                                                                    | betroffen.                                                                         |
| CREATE DATABASE IF NOT EXISTS `fahrradDB2`<br>CHARACTER SET utf8 COLLATE utf8_general_ci;# 1                                                                                                    | Zeile betroffen.                                                                   |
|                                                                                                    |                                                                                    |
| Typische Fehlerquellen:                                                                                                    |                                                                                    |
| 1. fehlerhafte Attribut- oder Tabellennam                                                                                                    | nen                                                                                |

- 2. fehlende Zeichen (; oder ,)
- 3. falsche Anführungszeichen

## 2.3.3 Daten importieren

| <ul> <li>Iocalhost/phpms</li> <li>Profildaten ändern in Meistbe</li> <li>PhpMyAdmin</li> <li>Php i i i i i i i i i i i i i i i i i i i</li></ul>                                                                                                    | Die Datenbank im linken Frame anklicken.                                              |
|----------------------------------------------------------------------------------------------------|---------------------------------------------------------------------------------------|
| Interest is interest interest inter | Den Import-Vorgang für den Daten-Dump<br>durchführen.                                 |
| fahrraddb2                                                                                                    | Um die Tabelle anzeigen zu lassen im lin-<br>ken Frame auf den Tabellennamen klicken. |

| kdnr | name    | stadt           | land        | telefonnummer | bankverbindung                               | strasse                  | gebdat     |
|------|---------|-----------------|-------------|---------------|----------------------------------------------|--------------------------|------------|
| 0001 | Müller  | Wangen          | Deutschland | 075223800     | Deutsche Bank<br>BLZ:680 100<br>KTO:46387400 | Jahnstraße 25            | 1984-01-21 |
| 0002 | Schmied | Wangen          | Deutschland | 075222633     | Comerzbank<br>BLZ:681 100<br>KTO:22457000    | Marienstraße 21          | 1985-04-13 |
| 0003 | Meier   | Friedrichshafen | Deutschland | 07542256790   | Sparkasse<br>BLZ:685 100<br>KTO:55786600     | Haselweg 10              | 1974-02-20 |
| 0004 | Hecht   | Ravensburg      | Deutschland | 075188023     | Sparkasse<br>BLZ:685 100<br>KTO:55778201     | Ravensburgerstraße<br>18 | 1986-06-17 |
| 0005 | Siegel  | Wangen          | Deutschland | 075226737     | Deutsche Bank<br>BLZ:680 100<br>KTO:46578100 | Tettnangerstraße 5       | 1986-05-11 |

# 2.3.4 SQL-Testabfrage gestalten

| <i>Testabfrage:</i><br>Zeige alle Datensätze der Tabelle Kunde<br>an. | SELECT Kunde.*<br>FROM Kunde;<br>* ist die "Wildcard" für alle                                                                                                    |
|-----------------------------------------------------------------------|----------------------------------------------------------------------------------------------------|
| SQL-Editor öffnen                                                     | Iocalhost     Dor Importunido orfolgroich aki                                                                                                    |
| Abfrage eingeben                                                      | Iccalhost , fahrraddb2 , kunde<br>Anzeigen M Struktur SQL Suche<br>SQL-Befehl(e) in Datenbank fahrraddb2 ausführen:<br>SELECT Kunde.*<br>FROM Kunde:<br>Und auf OK klicken. |

| ofrageergebnis                                                                                                    |                                                                  |                                                                            |                                                                                                    |                                                                                                    |                                                                                        |                                                                                      |                                                            |
|----------------------------------------------------------------------------------------------------|------------------------------------------------------------------|----------------------------------------------------------------------------|----------------------------------------------------------------------------------------------------|----------------------------------------------------------------------------------------------------|----------------------------------------------------------------------------------------|--------------------------------------------------------------------------------------|------------------------------------------------------------|
| SQL-Querybox anzeigen                                                                                                    |                                                                  |                                                                            |                                                                                                    |                                                                                                    |                                                                                        |                                                                                      |                                                            |
| Zeige Datensätze D - 4 ( 5 insgesamt, die Abfrage dauerte 0.000                                                                                                    | 8 sek.)                                                          |                                                                            |                                                                                                    |                                                                                                    |                                                                                        |                                                                                      |                                                            |
| SELECTIONS:<br>FROM Kande<br>LIMITO: 30                                                                                                    |                                                                  |                                                                            |                                                                                                    |                                                                                                    |                                                                                        |                                                                                      |                                                            |
|                                                                                                    |                                                                  |                                                                            | 🗖 Me                                                                                                    | essen [Inline] [ Bearbeiten ] [                                                                                                    | SQL erklären ] [ PHP-(                                                                 | Code erzeugen ] [ A                                                                  | ktualisieren                                               |
|                                                                                                    |                                                                  |                                                                            |                                                                                                    |                                                                                                    |                                                                                        |                                                                                      |                                                            |
| Zeige : 30 Datensätze, begilmend ab Reihe # 0<br>och Schlüssel sortieren: keine                                                                                                    | unte                                                             | einander                                                                   | angeordn                                                                                                    | et und wiederhole die Kopfzei                                                                                                    | len nach 100 Da                                                                        | atensätzen.                                                                          |                                                            |
| Zeige:     30     Datensätze, begilmend ab Reihe #     0       uch Schlüssel sortieren:     keine     ▼       Optionen     ▼                                                                                                    | kdnr name                                                        | einander<br>stadt                                                          | angeordn     land     telefon                                                                                    | et und wiederhole die Kopfzeil<br>nummer bankverbindung                                                                                                    | len nach 100 Da                                                                        | atensätzen.<br>asse                                                                  | gebdat                                                     |
| Zeige:       30       Datensätze, begilmend ab Reihe #       0         uch Schlüssel sortieren:       keine       ✓         Optionen       ✓       ✓         T →       ✓       Ø         Ø Bearbeiten        Ø       Direkt bearbeiten ﷺ Kopieren 😂 Löscher                                                                                                    | kdnr nams<br>0001 Müller                                         | einander<br>stadt<br>Wangen                                                | angeordn<br>land telefor<br>Deutschland 076223                                                                   | et und wiederhole die Kopfzei<br>nummer bankverbindung<br>800 Deutsche Bank BL<br>KT0:46387400                                                                                    | len nach 100 Da<br>stra<br>Z:680 100 Jah                                               | atensätzen.<br>asse<br>instraße 25                                                   | gebdat<br>1984-01-2                                        |
| Zeige:       30       Datensätze, begilmend ab Reihe #       0         ich Schlüssel sortieren:       keine       ✓         Optionen       ✓       ✓         T →       ✓       Ø         Ø Bearbeiten I Direkt bearbeiten II Kopieren I Löscher         Ø Bearbeiten I Direkt bearbeiten II Kopieren I Löscher                                                                                                    | kdnr name<br>0001 Müller<br>0002 Schm                            | einander<br>stadt<br>Wangen<br>ied Wangen                                  | angeordn<br>land telefor<br>Deutschland 075222<br>Deutschland 075222                                             | et und wiederhole die Kopfzeil<br>nnummer bankverbindung<br>800 Deutsche Bank BL<br>KTO:46387400<br>633 Comerzbank BLZ:1<br>KTO:22457000                                          | len nach 100 Da<br>stra<br>Z:680 100 Jah<br>881 100 Mar                                | atensätzen.<br>asse<br>instraße 25<br>rienstraße 21                                  | gebdat<br>1984-01-2<br>1985-04-1                           |
| Zeige:       30       Datensätze, begilmend ab Reihe #       0         uch Schlüssel sortieren:       keine       Image: Construction of the second second sec | kdnr name<br>0001 Müller<br>0002 Schm<br>0003 Meier              | einander<br>stadt<br>Wangen<br>ied Wangen<br>Friedrichshafen               | angeordn<br>land telefor<br>Deutschland 075222<br>Deutschland 075222<br>Deutschland 075422                       | et und wiederhole die Kopfzeil<br>anummer bankverbindung<br>800 Deutsche Bank BL<br>KTO:46387400<br>633 Comerzbank BLZ:6<br>KTO:22467000<br>56790 Sparkasse BLZ:68                | len nach 100 Da<br>stra<br>Z:680 100 Jah<br>881 100 Mar<br>5 100 Ha:                   | atensätzen.<br>asse<br>instraße 25<br>rienstraße 21<br>selweg 10                     | gebdat<br>1984-01-2<br>1985-04-1<br>1974-02-2              |
| Zeige:       30       Datensätze, begilmend ab Reihe #       0         uch Schlüssel sortieren:       keine       Image: Construction of the second of the second of  | kdnr name<br>0001 Müller<br>0002 Schm<br>0003 Meier<br>0004 Hech | einander<br>stadt<br>Wangen<br>ied Wangen<br>Friedrichshafen<br>Ravensburg | angeordn<br>land telefor<br>Deutschland 076223<br>Deutschland 076222<br>Deutschland 076422<br>Deutschland 076188 | et und wiederhole die Kopfzeil<br>nummer bankverbindung<br>800 Deutsche Bank BL<br>KTO:46387400<br>633 Comerzbank BLZ:6<br>KTO:52467000<br>56790 Sparkasse BLZ:68<br>KTO:55778201 | len nach 100 Da<br>stra<br>Z:680 100 Jah<br>681 100 Mar<br>6 100 Ha:<br>5 100 Ra<br>18 | atensätzen.<br>asse<br>instraße 25<br>rienstraße 21<br>selweg 10<br>vensburgerstraße | gebdat<br>1984-01-2<br>1985-04-1<br>1974-02-2<br>1986-06-1 |

| <i>Testabfrage:</i><br>Zeige den Kunden mit seinem Namen<br>"Hecht" und seiner Telefonnummer an. | <pre>SELECT Kunde.name, Kunde.te-<br/>lefonnummer<br/>FROM Kunde<br/>WHERE name = "Hecht" ;<br/>* ist die "Wildcard" für alle</pre> |
|--------------------------------------------------------------------------------------------------|----------------------------------------------------------------------------------------------------|
| SQL-Editor öffnen                                                                                | Calhost , Cahraddb2 , S auftrag                                                                                                    |
| Abfrage eingeben                                                                                 | Und auf OK klicken.                                                                                                    |

Seite 14

| Abfrageergebnis: |                                                                                               |
|------------------|-----------------------------------------------------------------------------------------------|
|                  | SQL-Querybox anzeigen                                                                         |
|                  | Zeige Datensätze 0 - 0 ( 1 insgesamt, die Abfrage dauerte 0.0007 sek.)                        |
|                  | SELECT Kunde name, Kunde de le fonnumme r<br>FROM Kunde<br>WHERE name = "Hech"<br>LIMIT 0, 30 |
|                  | e e e e e e e e e e e e e e e e e e e                                                         |
|                  | Zeige : 30 Datensätze, beginnend ab Reihe # 0 untereinander                                   |
|                  | + Optionen                                                                                    |
|                  | ←⊤→ name telefonnummer                                                                        |
|                  | 🔲 🥜 Bearbeiten 📝 Direkt bearbeiten 👫 Kopieren 🤤 Löschen Hecht 075188023                       |
|                  |                                                                                               |

## 2.4 Zusammenfassung

| /orher:                                                                                                    | Nachher:                                                                                                    |  |  |
|----------------------------------------------------------------------------------------------------|----------------------------------------------------------------------------------------------------|--|--|
| FahrradDB2_struktur_vorher.sql - Editor                                                                                                    | FahrradDB2_struktur.sql - Editor                                                                                                    |  |  |
| Datei Bearbeiten Format Ansicht ?                                                                                                    | Datei Beageiten Format Ansicht ?                                                                                                    |  |  |
| <pre>CREATE TABLE Kunde (     kdnr VARCHAR(20) NOT NULL AUTO_INCREMENT,     name VARCHAR(45) NULL,     stadt VARCHAR(45) NULL,     land VARCHAR(45) NULL,     bankverbindung VARCHAR(25) NULL,     bankverbindung VARCHAR(25) NULL,     gebdat DATE NULL,     gebdat DATE NULL,     referente to the total state of the total state of the total state of total state of total</pre> | <pre>DROP DATABASE IF EXISTS `fahrradDB2';<br/>CREATE DATABASE IF NOT EXISTS `fahrradDB2';<br/>CHARACTER SET utf8 COLLATE utf8_general_c1;<br/>USE `fahrradDB2';<br/>CREATE TABLE Kunde (<br/>kdnr VARCHAR(45) NULL,<br/>name VARCHAR(45) NULL,<br/>talt VARCHAR(45) NULL,<br/>talt VARCHAR(45) NULL,<br/>talt VARCHAR(45) NULL,<br/>talt VARCHAR(45) NULL,<br/>talt VARCHAR(45) NULL,<br/>talt VARCHAR(45) NULL,<br/>talt VARCHAR(45) NULL,<br/>talt VARCHAR(45) NULL,<br/>talt VARCHAR(45) NULL,<br/>talt VARCHAR(45) NULL,<br/>talt VARCHAR(45) NULL,<br/>talt VARCHAR(20) NOT NULL,<br/>talt VARCHAR(20) NOT NULL,<br/>Kunde_kdnr VARCHAR(20) NOT NULL,<br/>Kunde_kdnr VARCHAR(20) NOT NULL,<br/>Von DATE NULL,<br/>PRIMARY KEY(kunde_kdnr)<br/>REFERENCES KUNDE(kdnr)<br/>N UPDATE NO ACTION<br/>ON UPDATE NO ACTION<br/>ON UP</pre> |  |  |